## To complete the form from a mobile device you will need the adobe acrobat app.

Android users click here for Adobe app: https://play.google.com/store/apps/details?id=com.adobe.reader&hl=en US

iOS users click here for Adobe app: https://itunes.apple.com/us/app/adobe-acrobatreader/id469337564?mt=8

1. With the form open on your mobile device select the export button and open it within the adobe app.

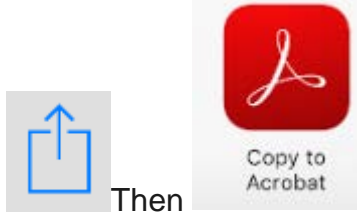

2. After filling out the Form Hit the sign button

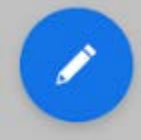

3. Next Hit "Fill & Sign"

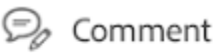

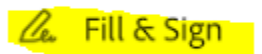

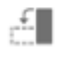

Crganize Pages

4. Hit the Signature button and place your signature where it says "Signature of Applicant". It doesn't have to be perfect.

20

5. Lastly hit submit which will open an email and send the email.

## To complete the form on a PC or Laptop you will need to use Internet Explorer or you will have to download the form and open it with Adobe Reader\*.

\*Adobe Reader can be downloaded from here: https://get.adobe.com/reader/

1. With the Form opened on your PC or Laptop, fill it out then click "Signature of Applicant"

| a crime of violence,<br>Signature of Applicant: | , מווע נוומנ ו אוויז ערוו נווב טטווצמנוטווג טו צטטע גאטו גאוומוגוווף מווע צטטע נונוצבווגוווף. |
|-------------------------------------------------|-----------------------------------------------------------------------------------------------|
| Remarks of Applicant:                           |                                                                                               |
|                                                 |                                                                                               |

2. If you have an existing Digital ID select it. If not Select "A new digital ID I want to create now" then Next.

- 3. Select Next again
- 4. Fill out the form and select Next

Enter your identity information to be used when generating the self-signed certificate.

| Na <u>m</u> e (e.g. John Smith): | FirstName LastName                     |
|----------------------------------|----------------------------------------|
| Organizational <u>U</u> nit:     |                                        |
| Organization Name:               |                                        |
| <u>E</u> mail Address:           | youremail@domain.com                   |
| Country/Region:                  | US - UNITED STATES                     |
| <u>K</u> ey Algorithm:           | 1024-bit RSA 🗸                         |
| Use digital ID <u>f</u> or:      | Digital Signatures and Data Encryption |

5. Type in a password twice and hit Finish

| Password:         |           |  |  |  |  |
|-------------------|-----------|--|--|--|--|
|                   |           |  |  |  |  |
|                   | Not Rated |  |  |  |  |
| Confirm Password: |           |  |  |  |  |
|                   |           |  |  |  |  |

6. Type in the password from Step 5 and hit Sign.

| Sign As:                                                                         | FirstName L  | .astName (First | tName LastName 🗸 |  |  |
|----------------------------------------------------------------------------------|--------------|-----------------|------------------|--|--|
| Issued by: FirstName LastName                                                    |              |                 | More Details     |  |  |
| Appearance:                                                                      | Standard Tex | t v             |                  |  |  |
| FirstName Digitally signed by<br>FirstName LastName<br>LastName 16:31:07 -05'00' |              |                 |                  |  |  |
| Click Review to see if document content<br>may affect signing                    |              |                 |                  |  |  |
| Enter certificate password and click the 'Sign' button                           |              |                 |                  |  |  |
| Help                                                                             |              | Sign            | tance 🗠          |  |  |

7. Lastly Hit the submit button and choose which email to send it from. You may have to set something up if you haven't already.

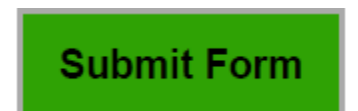